### UNDERSTANDING THE IMPACT OF WARD LEVEL POPULATION GROWTH ON YOUR SERVICES

### Scenario

- You run an after-school homework club for 14-16 year olds in the London Borough of Barking and Dagenham, in the wards Albion, Eastbury and Gascoigne.
- In order to run the service successfully you need 1 staff member or volunteer for every 5 children who attend. You currently have 50 students attending, with 10 staff/volunteers.
- You are about to apply for funding to keep this club running for the next 5 years, until 2023.
- We can use the Datastore to see if it holds data which can help us project population growth by ward and therefore allow us to estimate the number of staff we will need by 2023.

## Step 1 – <u>Get your data</u>

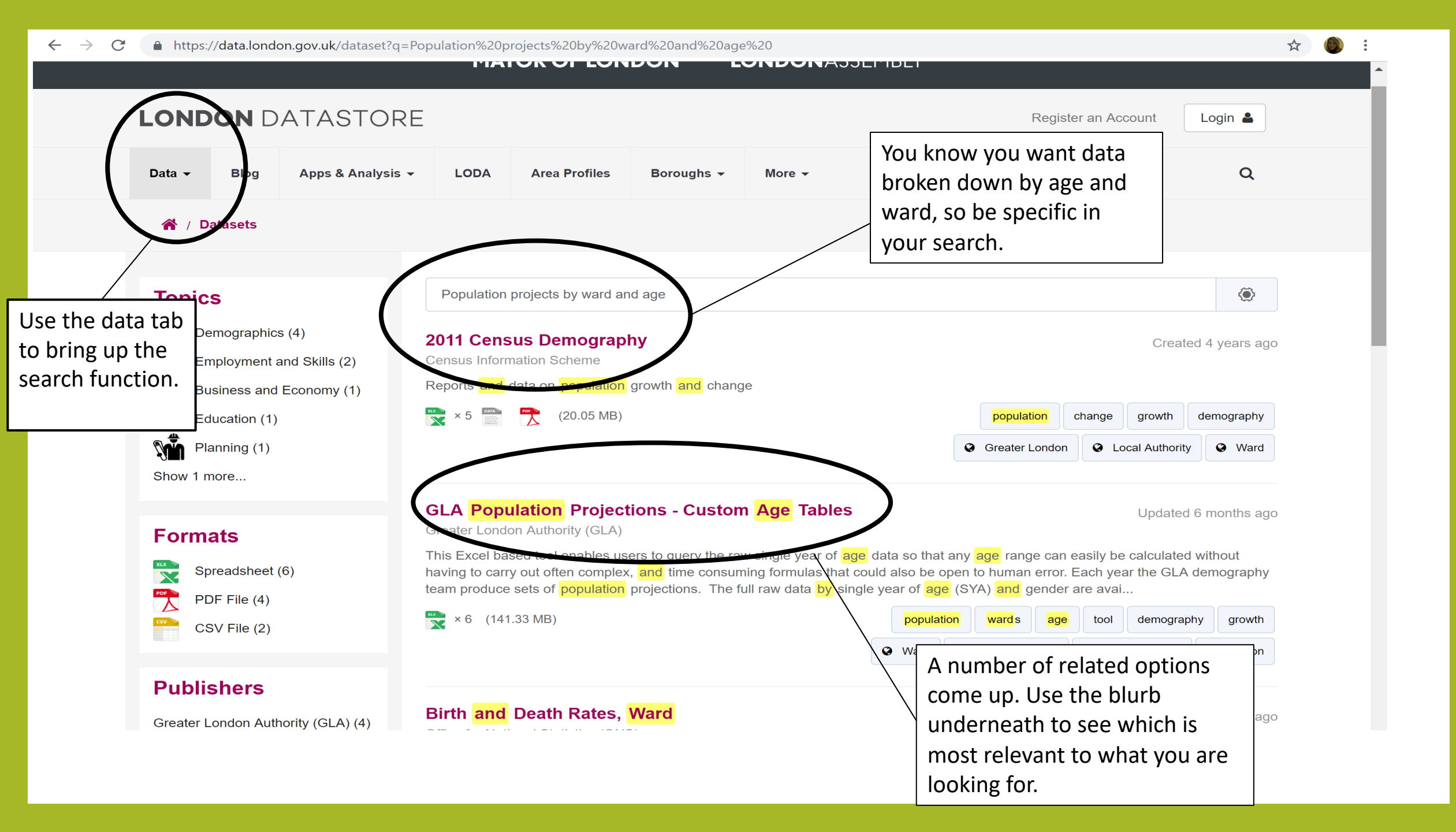

| -                                                                                      | s://data.lond                                                                                  | on.gov.uk/dataset/gla-p                                                                                                    | opulation-proj                                                                          | ections-custom-ag                                                                                             | e-tables                                                                                |                                                                      |                                                                                                    | \$                                                                   |
|----------------------------------------------------------------------------------------|------------------------------------------------------------------------------------------------|----------------------------------------------------------------------------------------------------|-----------------------------------------------------------------------------------------|----------------------------------------------------------------------------------------------------|-----------------------------------------------------------------------------------------|----------------------------------------------------------------------|----------------------------------------------------------------------------------------------------|----------------------------------------------------------------------|
| Data 👻                                                                                 | Blog                                                                                           | Apps & Analysis 👻                                                                                                    | LODA                                                                                    | Area Profiles                                                                                                 | Boroughs -                                                                              | More 👻                                                               | Γ                                                                                                    | Q                                                                    |
| <b>*</b> /                                                                             | Datasets /                                                                                     | GLA Population Projec                                                                                                    | tions - Custo                                                                           | om Age Tables                                                                                                 |                                                                                         |                                                                      | This page explains datasets hold, whe                                                                                                 | what the<br>re it is from                                            |
|                                                                                        | GREA<br>LONI                                                                                   | ATER<br>DON<br>DRITY                                                                                                    | GLA PC                                                                                  | opulation Pr<br>don Authority (GLA                                                                            | ojections -                                                                             | Custom Age Table                                                     | how regularly it is u<br>how to download a<br>data.                                                                                   | and use the                                                          |
| This Exce                                                                              | I based tool e                                                                                 | anables users to query that could also be open to                                                                                                | ie raw single y<br>human error.                                                         | vear of age data so<br>Each year the GLA                                                                      | that any age rang<br>demography tean                                                    | e can easily be calculated without<br>produce sets of population pro | ut having to carry out often complex, an jections.                                                                                    | nd time                                                              |
| consuming                                                                              | -                                                                                              |                                                                                                    |                                                                                         | -                                                                                                    |                                                                                         |                                                                      |                                                                                                    |                                                                      |
| consumin <sub>(</sub><br>The full ray                                                  | w data by sir                                                                                  | ıgle year of age (SYA) aı                                                                                                    | nd gender are                                                                           | available as Datas                                                                                            | tore packages at t                                                                      | ne links below.                                                      | A                                                                                                    |                                                                      |
| consumin <sub>t</sub><br>The full ra<br><b>How to us</b>                               | w data by sir<br>se the tool                                                                   | ngle year of age (SYA) a                                                                                                    | nd gender are                                                                           | available as Datas                                                                                            | tore packages at t                                                                      | ne links below.                                                      | As you can see this                                                                                                    | data is                                                              |
| consuminզ<br>The full ra<br><b>How to us</b><br>Simply sel                             | w data by sir<br><b>se the tool</b><br>lect the lower                                          | ngle year of age (SYA) ai<br>· and upper age range fo                                                                                            | nd gender are<br>r both males a                                                         | available as Datas<br>and females (startir                                                                    | tore packages at t<br>g in cell C3) and t                                               | ne links below.<br>ne spreadsheet will return the t                  | As you can see this broken down in diff                                                                                               | data is<br>ferent ways                                               |
| consuminູ<br>The full ra<br><b>How to us</b><br>Simply sel<br>Find out m               | w data by sir<br><b>se the tool</b><br>lect the lower<br>nore about G                          | ngle year of age (SYA) an<br>- and upper age range fo<br>LA population projection:                                                               | nd gender are<br>r both males a<br>s on the GLA I                                       | available as Datas<br>and females (startir<br>Demographic Proje                                               | tore packages at t<br>g in cell C3) and t<br>ctions page                                | he links below.<br>he spreadsheet will return the t                  | As you can see this<br>broken down in diff<br>– we want to select                                                                     | data is<br>ferent ways<br>the Custon                                 |
| consumin<br>The full ra<br><b>How to us</b><br>Simply sel<br>Find out m<br>Click here  | w data by sir<br><b>se the tool</b><br>lect the lower<br>nore about G<br>for an <b>archi</b> v | ngle year of age (SYA) a.<br>r and upper age range fo<br>LA population projection.<br>re of population projectio                                 | nd gender are<br>or both males a<br>s on the GLA<br>ns from previo                      | available as Datas<br>and females (startir<br>Demographic Proje<br>pus years that have                        | tore packages at t<br>g in cell C3) and t<br>ctions page<br>since been super            | ne links below.<br>ne spreadsheet will return the t<br>seded.        | As you can see this<br>broken down in diff<br>– we want to select<br>Age Tables by Ward                                               | data is<br>ferent ways<br>the Custon<br>I Projection                 |
| consumine<br>The full ra<br><b>How to us</b><br>Simply sel<br>Find out m<br>Click here | w data by sir<br>se the tool<br>lect the lower<br>nore about G<br>for an archiv                | ngle year of age (SYA) a<br>r and upper age range fc<br>LA population projection<br>re of population projectio<br>' <b>IONS</b> - 2016-based pop | nd gender are<br>or both males a<br>s on the GLA i<br>ns from previo<br>ulation project | available as Datas<br>and females (startir<br>Demographic Proje<br>ous years that have<br>ions (published Jul | tore packages at t<br>g in cell C3) and t<br>ctions page<br>since been super<br>y 2017) | he links below.<br>he spreadsheet will return the t<br>seded.        | As you can see this<br>broken down in diff<br>– we want to select<br>Age Tables by Ward<br>as we need this gra<br>answer our question | data is<br>ferent ways<br>the Custon<br>l Projections<br>nularity to |

- Long-term Trend-based projection (using a 15-year migration scenario)
- Housing-linked projection incorporating data from the 2016 SHLAA

download as an excel document

ጵ<sup>ጵ</sup> ^ 🗃 🖬 *ແ* ሳ››) d<sup>3</sup> 11:31 11/10/2018

(3)

OJECTIONS - 2016-based population projections (publish WARD F d November 201

Ļ

• Ward-level projections consistent with the borough housing-led model

 $https://files.datapress.com/london/dataset/gla-population-projections-custom-age-tables/2018-04-06T13:55:51.53/Ward\_Housing\_led\_projection\_age\_range\_creator\_2016.xls$ 9

Ξī

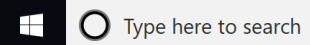

🗎 💼 玄 🧿 x≣ P 🗄

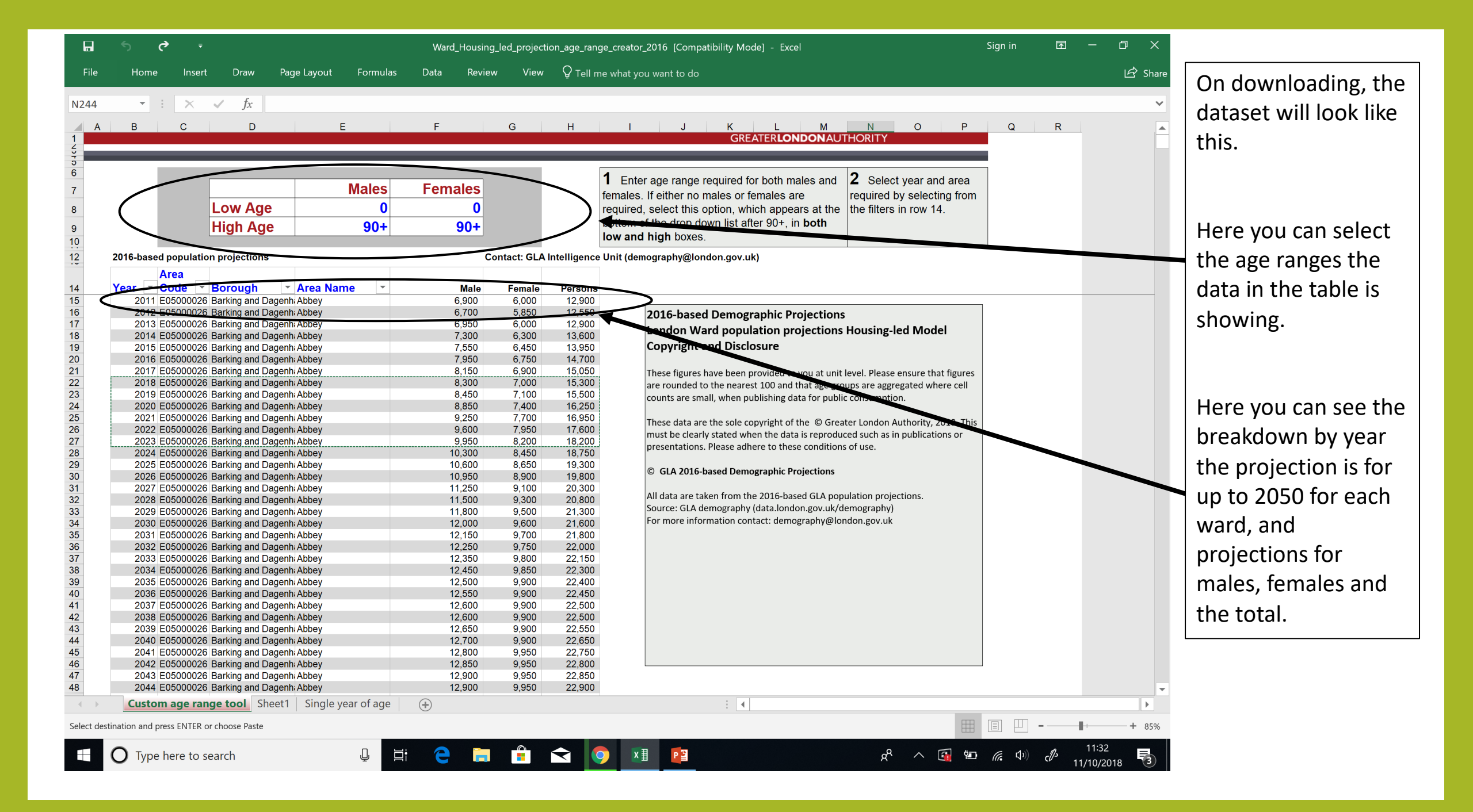

|          | <b>5</b> ? =                                                       |             |          | Ward_Hou | sing_led_project | ion_age_ran  | ge_creator_2016 [Compatibility Mode] - Excel                                                                                             | Sign in | <b>A</b> –           | o ×                           |
|----------|--------------------------------------------------------------------|-------------|----------|----------|------------------|--------------|----------------------------------------------------------------------------------------------------|---------|----------------------|-------------------------------|
| File     | Home Insert Draw F                                                 | Page Layout | Formulas | Data Re  | view View        | ♀ Tell m     | ne what you want to do                                                                                                    |         |                      | 🖙 Share                       |
|          |                                                                    |             |          |          |                  |              |                                                                                                    |         |                      |                               |
| 123      | $\overline{}$ $\times$ $\sqrt{f_x}$                                |             |          |          |                  |              |                                                                                                    |         |                      | ~                             |
| A        | B C D                                                              | E           |          | F        | G                | н            | J K L M N O P                                                                                                    | Q       | R                    |                               |
| 1        |                                                                    |             |          |          |                  |              | GREATERLONDONAUTHORITY                                                                                                    |         |                      |                               |
| 5        |                                                                    |             |          |          |                  |              |                                                                                                    |         |                      |                               |
| ;<br>    |                                                                    |             |          |          |                  |              | <b>1</b> Enter age range required for both males and <b>2</b> Select year and area                                                       |         |                      |                               |
|          |                                                                    |             | Males    | Females  |                  |              | females. If either no males or females are required by selecting from                                                                    |         |                      | As vou can see now            |
|          | Low Age                                                            |             | 14       | 14       |                  |              | required, select this option, which appears at the the filters in row 14.                                                                |         |                      |                               |
| _        | High Age                                                           |             | 16       | 16       |                  |              | bottom of the drop down list after 90+, in <b>both</b>                                                                                   |         |                      | we have set the ran           |
| )        | ingii Age                                                          |             | 10       |          |                  |              | low and high boxes.                                                                                                    |         |                      |                               |
|          | 2016-based population projections                                  |             |          | _        | Contact: GLA     | Intelligence | Unit (demography@london.gov.uk)                                                                                                    |         |                      | for our required Age          |
|          |                                                                    |             |          |          |                  |              | ····· (·····                                                                                                    |         |                      |                               |
|          | Year Code Borough                                                  | ▼ Area Nan  | ne 🔻     | Mal      | e Female         | Persone      |                                                                                                    |         |                      | group 14 – 16 year            |
| 5        | 2011 E05000026 Barking and Dage                                    | enh Abbey   |          | 200      | 200              | 400          |                                                                                                    | _       | _                    |                               |
| 5        | 2012 E05000026 Barking and Dage                                    | enh: Abbey  |          | 200      | 150              | 350          | 2016-based Demographic Projections                                                                                                    |         |                      | OIDS.                         |
| <b>7</b> | 2013 E05000026 Barking and Dage                                    | enh Abbey   |          | 200      | 150              | 350          | London Ward population projections Housing-led Model                                                                                     |         |                      |                               |
|          | 2014 E05000026 Barking and Dage                                    | enn: Abbey  |          | 200      | 200              | 350          | Convright and Disclosure                                                                                                    |         |                      |                               |
|          | 2016 E05000026 Barking and Dage                                    | enh: Abbey  |          | 200      | 200              | 400          | copyright and Disclosure                                                                                                    |         |                      | <b>The state is the state</b> |
|          | 2017 E05000026 Barking and Dage                                    | enh Abbey   |          | 200      | 200              | 400          | These figures have been provided to you at unit level. Please ensure that figures                                                        |         |                      | I he totals in the tac        |
|          | 2018 E05000026 Barking and Dage                                    | enh: Abbey  |          | 200      | 200              | 400          | are rounded to the nearest 100 and that age groups are aggregated where cell                                                             |         |                      |                               |
|          | 2019 E05000026 Barking and Dage                                    | enh Abbey   |          | 250      | 200              | 450          | counts are small, when publishing data for public consumption.                                                                           |         |                      | below now reflect             |
| ۱.<br>۱  | 2020 E05000026 Barking and Dage                                    | enn: Abbey  |          | 250      | 250              | 500          |                                                                                                    |         |                      |                               |
| 5        | 2022 E05000026 Barking and Dage                                    | enhabbey    |          | 300      | 250              | 550          | These data are the sole copyright of the © Greater London Authority, 2018. This                                                          |         |                      | I this instruction, givi      |
| ·        | 2023 E05000026 Barking and Dage                                    | enh Abbey   |          | 300      | 300              | 600          | must be clearly stated when the data is reproduced such as in publications or<br>precentations. Please adhere to these conditions of use |         |                      | ,0                            |
|          | 2024 E05000026 Barking and Dage                                    | enh: Abbey  |          | 300      | 300              | 650          | presentations. Please adhere to these conditions of use.                                                                                 |         |                      | projections just for          |
| -        | 2025 E05000026 Barking and Dage                                    | enh Abbey   |          | 350      | 300              | 650          | © GLA 2016-based Demographic Projections                                                                                                 |         |                      |                               |
| -        | 2026 E05000026 Barking and Dage                                    | enn: Abbey  |          | 350      | 300              | 700          |                                                                                                    |         |                      | 14-16 vear olds.              |
|          | 2028 E05000026 Barking and Dage                                    | enh Abbey   |          | 350      | 350              | 700          | All data are taken from the 2016-based GLA population projections.                                                                       |         |                      |                               |
|          | 2029 E05000026 Barking and Dage                                    | enh: Abbey  |          | 350      | 350              | 700          | Source: GLA demography (data.london.gov.uk/demography)                                                                                   |         |                      |                               |
| -        | 2030 E05000026 Barking and Dage                                    | enh Abbey   |          | 400      | 350              | 750          | For more information contact: demography@london.gov.uk                                                                                   |         |                      |                               |
|          | 2031 E05000026 Barking and Dage                                    | enn Abbey   |          | 400      | 350              | 750          |                                                                                                    |         |                      |                               |
|          | 2032 E05000020 Barking and Dage                                    | enhabbey    |          | 400      | 350              | 750          |                                                                                                    |         |                      |                               |
|          | 2034 E05000026 Barking and Dage                                    | enh: Abbey  |          | 400      | 350              | 750          |                                                                                                    |         |                      |                               |
|          | 2035 E05000026 Barking and Dage                                    | enh Abbey   |          | 400      | 350              | 750          |                                                                                                    |         |                      |                               |
| -        | 2036 E05000026 Barking and Dage                                    | enh: Abbey  |          | 400      | 350              | 750          |                                                                                                    |         |                      |                               |
|          | 2037 E05000026 Barking and Dage                                    | enh Abbey   |          | 400      | 350              | 750          |                                                                                                    |         |                      |                               |
| 3        | 2039 E05000026 Barking and Dage                                    | enh Abbey   |          | 400      | 350              | 750          |                                                                                                    |         |                      |                               |
|          | 2040 E05000026 Barking and Dage                                    | enh Abbey   |          | 400      | 350              | 750          |                                                                                                    |         |                      |                               |
|          | 2041 E05000026 Barking and Dage                                    | enh Abbey   |          | 400      | 350              | 750          |                                                                                                    |         |                      |                               |
| -        | 2042 E05000026 Barking and Dage<br>2043 E05000026 Barking and Dage |             |          | 400      | 350              | 750          |                                                                                                    |         |                      |                               |
| 3        | 2044 E05000026 Barking and Dage                                    | enh: Abbey  |          | 400      | 350              | 750          |                                                                                                    |         |                      | -                             |
| < ▶      | 400 Sheet1 Single year of ac                                       | ge (+)      |          |          |                  |              |                                                                                                    |         |                      |                               |
| eady     |                                                                    |             |          |          |                  |              | · · · · · · · · · · · · · · · · · · ·                                                                                                    |         |                      | + 85%                         |
| Judy     |                                                                    |             |          |          |                  |              |                                                                                                    |         |                      | 0.00                          |
|          | <b>O</b> Type here to search                                       |             | Q 🗎      | e (      |                  |              | 🔪 🗷 😰 🛛 🙀 🐿                                                                                                    | (i. d)) | d <sup>3</sup> 11/10 | :50<br>2/2018 3               |

| ۵          | ণ্চ ়              | ÷                    |                                  |                              |             | Ward | _Housing_le | d_projecti | on_age_ranç | ge_creator_2016 [Compatibility Mode] - Excel                                      | Sign in       | æ   | -        | o ×     |    |
|------------|--------------------|----------------------|----------------------------------|------------------------------|-------------|------|-------------|------------|-------------|-----------------------------------------------------------------------------------|---------------|-----|----------|---------|----|
| File       | Home               | Insert               | Draw                             | Page Layout                  | Formulas    | Data | Review      | View       | ♀ Tell m    | ne what you want to do                                                            |               |     |          | යි Sha  | re |
| B22        | · ·                | ×                    | $\checkmark f_X$                 | 2018                         |             |      |             |            |             |                                                                                   |               |     |          |         | ~  |
| A          | В                  | С                    | D                                |                              | E           | F    |             | G          | Н           | I J K L M N O P                                                                   | Q             | R   |          |         | •  |
| 010        |                    |                      |                                  |                              |             |      |             |            |             |                                                                                   |               |     |          |         |    |
| 6<br>7     |                    |                      |                                  |                              | Males       | Fema | ales        |            |             | 1 Enter age range required for both males and 2 Select year and area              |               |     |          |         |    |
| 8          |                    |                      | Low Age                          |                              | 14          |      | 14          |            |             | required by selecting from required by selecting from the filters in row 14.      |               |     |          |         |    |
| 9          |                    |                      | High Age                         | •                            | 16          |      | 16          |            |             | bottom of the drop down list after 90+, in <b>both</b><br>low and high boxes.     |               |     |          |         |    |
| 12         | 2016-based         | oopulatio            | n projections                    |                              |             |      | Cont        | act: GLA   | ntelligence | Unit (demography@london.gov.uk)                                                   |               |     |          |         |    |
| 14         | Year ▼ C           | rea<br>ode  ▼        | Borough                          | Area Na                      | ame 💌       |      | Male        | Female     | Persons     |                                                                                   |               |     |          |         |    |
| 15<br>16   | 2011 E0<br>2012 E0 | 5000026              | Barking and Da<br>Barking and Da | agenh: Abbey<br>agenh: Abbey |             |      | 200<br>200  | 200<br>150 | 400<br>350  | 2016-based Demographic Projections                                                | 1             |     |          |         |    |
| 17         | 2013 E0            | 5000026              | Barking and Da                   | agenh: Abbey                 |             |      | 200         | 150        | 350<br>350  | London Ward population projections Housing-led Model                              |               |     |          |         |    |
| 19         | 2014 EC            | 5000020              | Barking and Da                   | agenh: Abbey                 |             |      | 200         | 200        | 400         | Copyright and Disclosure                                                          |               |     |          |         |    |
| 20         | 2016 E0<br>2017 E0 | 05000026<br>05000026 | Barking and Da<br>Barking and Da | agenh: Abbey<br>agenh: Abbey |             |      | 200         | 200        | 400         | These figures have been provided to you at unit level. Please ansure that figures |               |     |          |         |    |
| 22         | 2018 EC            | 5000026              | Barking and Da                   | agenh: Abbey                 |             |      | 200         | 200        | 450         | are rounded to the nearest 100 and that age groups are aggregated where cell      |               |     |          |         |    |
| 23         | 2019 E0<br>2020 E0 | 05000026<br>05000026 | Barking and Da<br>Barking and Da | agenh: Abbey<br>agenh: Abbey |             |      | 250<br>250  | 200<br>250 | 450<br>500  | counts are small, when publishing data for public consumption.                    |               |     |          |         |    |
| 25         | 2021 E0            | 5000026              | Barking and Da                   | agenh: Abbey                 |             |      | 300         | 250        | 550         | These data are the sole copyright of the © Greater London Authority, 2018. This   |               |     |          |         |    |
| 26         | 2022 EU<br>2023 EO | 5000026              | Barking and Da<br>Barking and Da | agenh: Abbey                 |             |      | 300         | 300        | 550<br>600  | must be clearly stated when the data is reproduced such as in publications or     |               |     |          |         |    |
| 28         | 2024 E0            | 5000026              | Barking and Da                   | agenh: Abbey                 |             |      | 300         | 300        | 650         | presentations. Please adhere to these conditions of use.                          |               |     |          |         |    |
| 30         | 2025 EC<br>2026 EC | 5000026              | Barking and Da<br>Barking and Da | agenh: Abbey                 |             |      | 350         | 300        | 650         | © GLA 2016-based Demographic Projections                                          |               |     |          |         |    |
| 31         | 2027 EC            | 5000026              | Barking and Da                   | agenhi Abbey                 |             |      | 350         | 350        | 700         | All data are taken from the 2016-based GLA population projections                 |               |     |          |         |    |
| 32         | 2028 EU<br>2029 E0 | 5000026              | Barking and Da<br>Barking and Da | agenh: Abbey                 |             |      | 350         | 350        | 700         | Source: GLA demography (data.london.gov.uk/demography)                            |               |     |          |         |    |
| 34         | 2030 E0            | 5000026              | Barking and Da                   | agenh: Abbey                 |             |      | 400         | 350        | 750         | For more information contact: demography@london.gov.uk                            |               |     |          |         |    |
| 35         | 2031 E0<br>2032 E0 | 5000026              | Barking and Da<br>Barking and Da | agenh: Abbey<br>agenh: Abbey |             |      | 400         | 350        | 750         |                                                                                   |               |     |          |         |    |
| 37         | 2033 E0            | 5000026              | Barking and Da                   | agenh Abbey                  |             |      | 400         | 350        | 750         |                                                                                   |               |     |          |         |    |
| 38         | 2034 E0<br>2035 E0 | 15000026<br>15000026 | Barking and Da<br>Barking and Da | agenh: Abbey<br>agenh: Abbey |             |      | 400         | 350<br>350 | 750         |                                                                                   |               |     |          |         |    |
| 40         | 2036 E0            | 5000026              | Barking and Da                   | agenh: Abbey                 |             |      | 400         | 350        | 750         |                                                                                   |               |     |          |         |    |
| 41 42      | 2037 E0<br>2038 E0 | 5000026              | Barking and Da<br>Barking and Da | agenh: Abbey<br>agenh: Abbey |             |      | 400         | 350        | 750         |                                                                                   |               |     |          |         |    |
| 43         | 2039 E0            | 5000026              | Barking and Da                   | agenh: Abbey                 |             |      | 400         | 350        | 750         |                                                                                   |               |     |          |         |    |
| 44         | 2040 EU<br>2041 EC | 5000026              | Barking and Da<br>Barking and Da | agenh: Abbey<br>agenh: Abbey |             |      | 400         | 350<br>350 | 750         |                                                                                   |               |     |          |         |    |
| 46         | 2042 E0            | 5000026              | Barking and Da                   | agenh: Abbey                 |             |      | 400         | 350        | 750         |                                                                                   |               |     |          |         |    |
| 47 48      | 2043 EC<br>2044 EC | 5000026              | Barking and Da<br>Barking and Da | agenh: Abbey<br>agenh: Abbey |             |      | 400         | 350        | 750         |                                                                                   |               |     |          |         | ÷. |
|            | Custom             | age ran              | ge tool Sh                       | eet1 Single                  | year of age | +    |             |            |             | ÷                                                                                 |               |     |          | Þ       |    |
| Select des | stination and pre  | s ENTER o            | r choose Paste                   |                              |             |      |             |            |             | Average: 761.375 Count: 42 Sum: 18273                                             |               |     |          | - + 859 | ò  |
|            | O Type h           | ere to s             | earch                            |                              | ļ           | е    |             |            | < (         | 🛥 🛐 ^ 🏂                                                                           | <b>(</b> , 1) | d - | 11:35    | . 🖡     |    |
|            |                    |                      |                                  |                              |             |      |             |            |             |                                                                                   |               | 1   | 1710/201 | ° 3     |    |
|            |                    |                      |                                  |                              |             |      |             |            |             |                                                                                   |               |     |          |         |    |
|            |                    |                      |                                  |                              |             |      |             |            |             |                                                                                   |               |     |          |         |    |
|            |                    |                      |                                  |                              |             |      |             |            |             |                                                                                   |               |     |          |         |    |
|            |                    |                      | A                                | s this                       | s is a      | arg  | e da        | atas       | set.        | I have created a new sheet                                                        |               |     |          |         |    |
|            |                    |                      |                                  |                              |             | 0    |             |            | /           |                                                                                   |               |     |          |         |    |
|            |                    |                      | W                                | here                         | we c        | an ( | cop         | y th       | ne re       | elevant data for our analysis                                                     | 5.            |     |          |         |    |
|            |                    |                      |                                  |                              |             |      |             |            |             | ľ                                                                                 |               |     |          |         |    |
|            |                    |                      |                                  |                              |             |      |             |            |             |                                                                                   |               |     |          |         |    |
|            |                    |                      |                                  |                              |             |      |             |            |             |                                                                                   |               |     |          |         |    |
|            |                    |                      |                                  |                              |             |      |             |            |             |                                                                                   |               |     |          |         |    |

Now we can search for the ward and years we are interested in. As Abbey is at the top of the list, we can select 2018 – 2023, to cover the 5 year projection we need.

| ile  | Home        | Insert Drav                 | <ul> <li>Page Layou</li> </ul> | t Forr | nulas I | Data | Review | View | ♀ Tell me wha | at you want to d | °   |   |   |   |   |   |       |   |      |
|------|-------------|-----------------------------|--------------------------------|--------|---------|------|--------|------|---------------|------------------|-----|---|---|---|---|---|-------|---|------|
|      | * 1         | $\times  \checkmark  f_X$   |                                |        |         |      |        |      |               |                  |     |   |   |   |   |   |       |   |      |
| A    | В           | с                           | DE                             | F      | G       | н    |        |      | 1             |                  | J   | к | L | м | N | 0 | Р     | Q | B    |
|      | Area        | Boroug Area                 | a                              |        | -       |      |        |      |               |                  |     |   |   |   |   |   |       |   |      |
| rear | Code        | h Nan<br>E Barking onr Abbo | ne Male                        | Female | Persons |      |        |      |               |                  |     |   |   |   |   |   |       |   |      |
| 20   | 19 E0500002 | Barking and Abbe            | y 200<br>y 250                 | 200    | 400     |      |        |      |               | -                |     |   |   |   |   |   |       |   |      |
| 20   | 20 E0500002 | Barking and Abbe            | y 250                          | 250    | 500     |      |        |      |               |                  |     |   |   |   |   |   |       |   |      |
| 20   | 21 E0500002 | Barking and Abbe            | y 300                          | 250    | 550     |      |        |      |               |                  |     |   |   |   |   |   |       |   |      |
| 20   | 22 E0500002 | Barking and Abbe            | y 300                          | 250    | 550     |      |        |      |               |                  |     |   |   |   |   |   |       |   |      |
| 20   | 23 E0500002 | Barking and Abbe            | y 300                          | 300    | 600     |      |        |      |               |                  |     |   |   |   |   |   |       |   |      |
|      |             |                             |                                |        |         |      |        |      |               |                  |     |   |   |   |   |   |       |   |      |
|      |             |                             |                                |        |         |      |        |      |               |                  |     |   |   |   |   |   |       |   |      |
|      |             |                             |                                |        |         |      |        |      |               |                  |     |   |   |   |   |   |       |   |      |
|      |             |                             |                                |        |         |      |        |      |               |                  |     |   |   |   |   |   |       |   |      |
|      |             |                             |                                |        |         |      |        |      |               |                  |     |   |   |   |   |   |       |   |      |
|      |             |                             |                                |        |         |      |        |      |               |                  |     |   |   |   |   |   |       |   |      |
|      |             |                             |                                |        |         |      |        |      |               |                  |     |   |   |   |   |   |       |   |      |
|      |             |                             |                                |        |         |      |        |      |               |                  |     |   |   |   |   |   |       |   |      |
|      |             |                             |                                |        |         |      |        |      |               |                  |     |   |   |   |   |   |       |   |      |
|      |             |                             |                                |        |         |      |        |      |               |                  |     |   |   |   |   |   |       |   |      |
|      |             |                             |                                |        |         |      |        |      |               |                  |     |   |   |   |   |   |       |   |      |
|      |             |                             |                                |        |         |      |        |      |               |                  |     |   |   |   |   |   |       |   |      |
|      |             |                             |                                |        |         |      |        |      |               |                  |     |   |   |   |   |   |       |   |      |
|      |             |                             |                                |        |         |      |        |      |               |                  |     |   |   |   |   |   |       |   |      |
|      |             |                             |                                |        |         |      |        |      |               |                  |     |   |   |   |   |   |       |   |      |
|      |             |                             |                                |        |         |      |        |      |               |                  |     |   |   |   |   |   |       |   |      |
|      |             |                             |                                |        |         |      |        |      |               |                  |     |   |   |   |   |   |       |   |      |
|      |             |                             |                                |        |         |      |        |      |               |                  |     |   |   |   |   |   |       |   |      |
|      |             |                             |                                |        |         |      |        |      |               |                  |     |   |   |   |   |   |       |   |      |
|      |             |                             |                                |        |         |      |        |      |               |                  |     |   |   |   |   |   |       |   |      |
|      |             |                             |                                |        |         |      |        |      |               |                  |     |   |   |   |   |   |       |   |      |
|      |             |                             |                                |        |         |      |        |      |               |                  |     |   |   |   |   |   |       |   |      |
|      |             |                             |                                |        |         |      |        |      |               |                  |     |   |   |   |   |   |       |   |      |
|      |             |                             |                                |        |         |      |        |      |               |                  |     |   |   |   |   |   |       |   |      |
|      |             |                             |                                |        |         |      |        |      |               |                  |     |   |   |   |   |   |       |   |      |
|      |             |                             |                                |        |         |      |        |      |               |                  |     |   |   |   |   |   |       |   |      |
|      |             |                             |                                |        |         |      |        |      |               |                  |     |   |   |   |   |   |       |   |      |
|      |             |                             |                                |        |         |      |        |      |               |                  |     |   |   |   |   |   |       |   |      |
|      |             |                             |                                |        |         |      |        |      |               |                  |     |   |   |   |   |   |       |   |      |
|      |             |                             |                                |        |         |      |        |      |               |                  |     |   |   |   |   |   |       |   |      |
|      |             |                             |                                |        |         |      |        |      |               |                  |     |   |   |   |   |   |       |   |      |
|      |             |                             |                                |        |         |      |        |      |               |                  |     |   |   |   |   |   |       |   |      |
|      | 400 Shee    | et1 Sheet2                  | Single year of ac              | ie (+  | )       |      |        |      |               |                  | E 📢 |   |   |   |   |   |       |   |      |
|      | _           |                             |                                |        |         |      |        |      |               |                  |     |   |   |   |   | m |       |   |      |
| ·    |             |                             |                                |        |         |      |        |      |               |                  |     |   |   |   |   |   | I Ľ · | - |      |
|      | -           |                             |                                |        |         | -    | _      | ~    |               |                  |     |   |   |   |   |   |       |   | 1-56 |

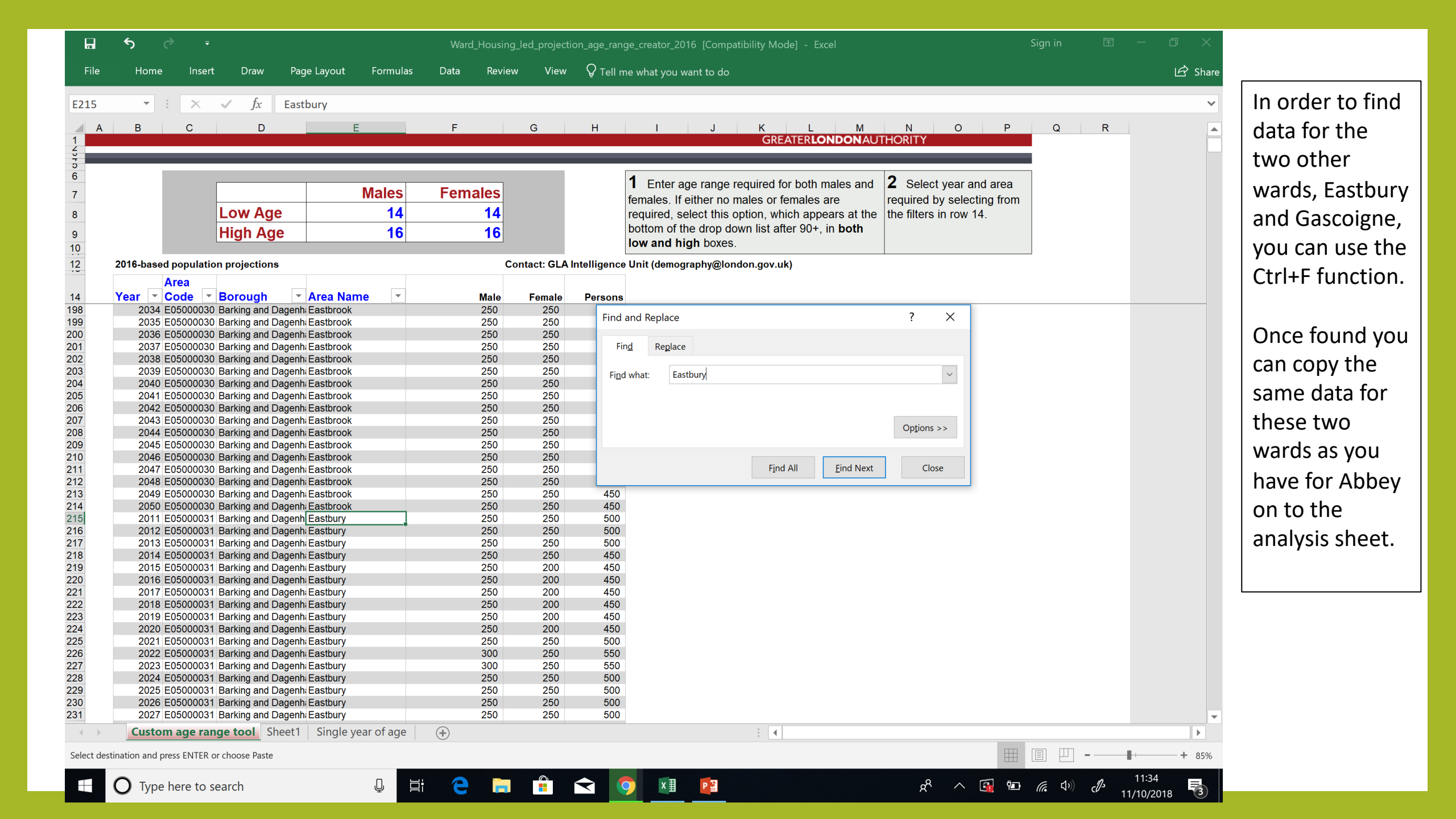

## Step 2 - Analyse the data

| File         Home         Inset         Draw         Page Layout         Formulas         Data         Review         View         O Tell me what you want to do           L25         •         •         •         f.x         •         •         •         •         •         •         •         •         •         •         •         •         •         •         •         •         •         •         •         •         •         •         •         •         •         •         •         •         •         •         •         •         •         •         •         •         •         •         •         •         •         •         •         •         •         •         •         •         •         •         •         •         •         •         •         •         •         •         •         •         •         •         •         •         •         •         •         •         •         •         •         •         •         •         •         •         •         •         •         •         •         •         •         •         •         •         •                                                                                                    | S Share       |
|----------------------------------------------------------------------------------------------------|---------------|
| A         B         C         D         E         F         G         H         I         J         K         M         N         O         P         Q         R           1         Year         Code         h         Name         Male         Female         Persons         Image: Code         Image: Code <t< th=""><th>S A</th></t<> | S A           |
| A         B         C         D         E         F         G         H         I         J         K         L         M         N         O         P         Q         R           1         Year         Code         h         Name         Male         Persons         Image: Code and and and and and and and and and and                                                                                                    | S             |
| Area         Boroug         Area           Year         Code         h         Name         Male         Persons           2         2018         E0500002K Barking an Abbey         200         450           3         2019         E0500002K Barking an Abbey         250         250           4         2020         E0500002K Barking an Abbey         250         250           5         2021         E0500002K Barking an Abbey         300         550           6         2022         E0500002K Barking an Abbey         300         660           7         2023         E0500003' Barking an Abbey         300         660           8                                                                                                    |               |
| Year         Code         Name         Male         Ferale         Persons           2         2018         E05000028 Barking an Abbey         200         200         450           3         2019         E05000028 Barking an Abbey         250         200         450           4         2020         E05000028 Barking an Abbey         250         550           5         2021         E05000028 Barking an Abbey         300         250         550           6         2022         E05000028 Barking an Abbey         300         600         600           7         2023         E05000038 Barking an Eastbury         250         200         450                                                                                                    |               |
| 2       2018 E0500002/Elarking an Abbey       200       200       450         3       2019 E0500002/Elarking an Abbey       250       200       450         4       2020 E0500002/Elarking an Abbey       250       250       500         5       2021 E0500002/Elarking an Abbey       300       250       550         6       2022 E0500002/Elarking an Abbey       300       250       550         7       2023 E0500002/Elarking an Abbey       300       600         8                                                                                                    |               |
| 4         2020 E0500002/EBarking an Abbey         250         500           5         2021 E0500002/EBarking an Abbey         300         250         550           6         2022 E0500002/EBarking an Abbey         300         250         550           7         2023 E0500002/EBarking an Abbey         300         300         660           8                                                                                                    |               |
| 5     2021 E0500002k Barking an Abbey     300     250     550       6     2022 E0500002k Barking an Abbey     300     250     550       7     2023 E0500002k Barking an Abbey     300     600       8                                                                                                    |               |
| 6     2022 E0500002kBarking an Abbey     300     250     550       7     2023 E0500002kBarking an Abbey     300     300     600       8     9     2018 E0500003/Barking an Eastbury     250     200     450                                                                                                    |               |
| 7         2023 E0500002€Barking an Abbey         300         300         600           8                                                                                                    |               |
| 8<br>9 2018 E0500003'Barking an Eastbury 250 200 450                                                                                                    |               |
| 9 2018 E05000031Barking an Eastbury 250 200 450                                                                                                    |               |
|                                                                                                    |               |
| 10 2019 E0500003'Barking an Eastbury 250 200 450                                                                                                    |               |
| 11 2020 E0500003*Barking an Eastbury 250 200 450                                                                                                    |               |
| 12 2021 E0900005 Dathing all Edistrolly 200 200 300                                                                                                    |               |
| 15 2022 LOSO0003 Parking an Easthury 300 250 550                                                                                                    |               |
| 15 15                                                                                                    |               |
| 16 2018 E0500003/Barking an Gascoigne 350 300 650                                                                                                    |               |
| 17 2019 E05000032 Barking an Gascoigne 350 300 700                                                                                                    |               |
| 18 2020 E0500003/Barking an Gascoigne 400 350 750                                                                                                    |               |
| 19 2021 E05000032Barking an Gascoigne 400 400 800                                                                                                    |               |
| 20 2022 E05000032Barking an Gascoigne 450 400 900                                                                                                    |               |
| 21 2023 E0500003/Barking an Gascoigne 500 450 950                                                                                                    |               |
| 22                                                                                                    |               |
| 23                                                                                                    |               |
| 24                                                                                                    |               |
| 26                                                                                                    |               |
| 77                                                                                                    |               |
| 28                                                                                                    |               |
| 29                                                                                                    |               |
| 30                                                                                                    |               |
| 31                                                                                                    |               |
| 32                                                                                                    |               |
| 33                                                                                                    |               |
| 34                                                                                                    |               |
| 35                                                                                                    |               |
| 30                                                                                                    |               |
|                                                                                                    |               |
| 39                                                                                                    |               |
|                                                                                                    |               |
| Customage range tool Sheet1 Single year of age (+)                                                                                                    | •             |
| Select destination and press ENTER or choose Paste                                                                                                    | <b>+</b> 100% |
| 🕂 🔿 Type here to search 🖳 🛱 🤤 📻 🛱 🚖 🧔 🕅 📴 🖉 🖉 🖉 🖉 👘 🥵 🐠                                                                                                    | 11:37         |

Your sheet should now look like this – ready for analysis.

You will have 2018-2023 projects for 14-16 year olds in the three wards Abbey, Eastbury and Gascoign.

# Data you already have and how to apply it to the projections.

As set out at the beginning, you know that of the 50 students who currently attend your afterschool club;

- 15 students are from the Albion ward
- 15 are from the Eastbury ward
- 20 are from the Gascoigne ward

We can use what we already know to analyse the projections we have for the next 5 years.

You can work out the percentage of 14-16 year olds you currently work with, from the total 14-16 year old population in each of the three wards and then apply this percentage to the projections in five years time to create an estimate of how many young people you could be working with by 2023.

It is important here to recognise the assumptions made in your analysis e.g. that the percentage of 14-16 year olds you are working with will stay the same. However as long as in presenting your findings you are clear that this is an estimation and set out your workings, it gives a solid indication of where your service may be in five years time.

| ⊟             | 5             | ç                 | Ŧ              |                |             |               | Ward_Ho    | using_led_ | projection_age_range_creator_2016 [Compatibility Mo | ode] - Excel       |          | Sign       | in 🖪   | - 6      | ) ×    |        |                      |
|---------------|---------------|-------------------|----------------|----------------|-------------|---------------|------------|------------|-----------------------------------------------------|--------------------|----------|------------|--------|----------|--------|--------|----------------------|
| File          | Home          | Ins               | sert Dra       | aw Page L      | ayout f     | ormulas       | Data F     | Review     | View $Q$ Tell me what you want to do                |                    |          |            |        | I        | 🖻 Shar | е      | In order to work out |
| SUM           | -             | : ×               | ~              | $f_x =  2/G2 $ |             |               |            |            |                                                     |                    |          |            |        |          | ~      |        | the % of the total   |
|               | А             | в                 | С              | D              | Е           | F             | G          | Н          |                                                     |                    | K L      | М          | Ν      | 0        | P 🔺    |        | 14-16 year olds you  |
|               | Ar            | ea                | Boroug         | Area           |             |               |            |            | /                                                   |                    |          |            |        |          |        |        |                      |
| 1 <b>Ye</b> a | 2018 E05      | ode<br>500002     | h<br>Barking a | Name           | Male<br>200 | Female<br>200 | Persons    |            | Students who currently attend service P             | ercentage of total |          |            |        |          |        |        | currently work with, |
| 3             | 2019 E05      | 500002            | Barking a      | n Abbey        | 250         | 200           | 450        |            | 10                                                  | 2/02               |          |            |        |          |        |        | you divide the       |
| 4             | 2020 E05      | 500002            | Barking a      | n Abbey        | 250         | 250           | 500        |            |                                                     |                    |          |            |        |          |        |        | you arriac the       |
| 5             | 2021 E05      | 500002            | Barking a      | n Abbey        | 300         | 250           | 550        |            |                                                     | $\smallsetminus$   |          | $\searrow$ |        |          |        |        | number vou work      |
| 7             | 2022 E03      | 500002            | Barking a      | n Abbey        | 300         | 300           | 600        |            |                                                     | $\smile$           |          |            |        |          |        |        |                      |
| 8             |               |                   |                |                |             |               |            |            |                                                     |                    |          |            |        |          |        |        | with by the total    |
| 9             | 2018 E05      | 500003            | 1Barking a     | n Eastbury     | 250         | 200           | 450        |            | 15                                                  |                    |          |            |        |          |        |        | number of persons    |
| 10            | 2019 E05      | 500003            | 1Barking a     | n Eastbury     | 250         | 200           | 450        |            |                                                     |                    |          |            |        |          | $\sim$ |        | number of persons    |
| 12            | 2020 E00      | 500003            | Barking a      | n Eastbury     | 250         | 200           | 500        |            |                                                     |                    |          |            |        |          |        | $\sim$ | in the horough as    |
| 13            | 2022 E05      | 500003            | Barking a      | n Eastbury     | 300         | 250           | 550        |            |                                                     |                    |          |            |        |          |        |        | in the borough, as   |
| 14            | 2023 E05      | 500003            | 1Barking a     | n Eastbury     | 300         | 250           | 550        |            |                                                     |                    |          |            |        |          |        |        | shown in cell J2.    |
| 15            |               | -00002            | Derking o      | n Casasiana    | 250         | 200           | 650        |            | 20                                                  |                    |          |            |        |          |        |        |                      |
| 10            | 2018 E03      | 500003.<br>500003 | Barking a      | n Gascolgne    | 350         | 300           | 650<br>700 |            | 20                                                  |                    |          |            |        |          |        |        |                      |
| 18            | 2010 E05      | 500003            | Barking a      | n Gascoigne    | 400         | 350           | 750        |            |                                                     |                    |          |            |        |          |        |        |                      |
| 19            | 2021 E05      | 500003            | Barking a      | n Gascoigne    | 400         | 400           | 800        |            |                                                     |                    |          |            |        |          |        |        | As you can see I     |
| 20            | 2022 E05      | 500003            | Barking a      | n Gascoigne    | 450         | 400           | 900        |            |                                                     |                    |          |            |        |          |        |        | have added in        |
| 21            | 2023 E05      | 500003            | Barking a      | n Gascoigne    | 500         | 450           | 950        |            |                                                     |                    |          |            |        |          |        |        | Have added III       |
| 22            |               |                   |                |                |             |               |            |            |                                                     |                    |          |            |        |          |        |        | columns to include   |
| 24            |               |                   |                |                |             |               |            |            |                                                     |                    |          |            |        |          |        |        | columns to melude    |
| 25            |               |                   |                |                |             |               |            |            |                                                     |                    |          |            |        |          |        |        | the data we alreadv  |
| 26            |               |                   |                |                |             |               |            |            |                                                     |                    |          |            |        |          |        |        |                      |
| 27            |               |                   |                |                |             |               |            |            |                                                     |                    |          |            |        |          |        |        | know about each      |
| 29            |               |                   |                |                |             |               |            |            |                                                     |                    |          |            |        |          |        |        | araa                 |
| 30            |               |                   |                |                |             |               |            |            |                                                     |                    |          |            |        |          |        |        | area.                |
| 31            |               |                   |                |                |             |               |            |            |                                                     |                    |          |            |        |          |        |        |                      |
| 32            |               |                   |                |                |             |               |            |            |                                                     |                    |          |            |        |          |        |        |                      |
| 34            |               |                   |                |                |             |               |            |            |                                                     |                    |          |            |        |          |        |        |                      |
| 35            |               |                   |                |                |             |               |            |            |                                                     |                    |          |            |        |          |        |        |                      |
| 36            |               |                   |                |                |             |               |            |            |                                                     |                    |          |            |        |          |        |        |                      |
| 37            |               |                   |                |                |             |               |            |            |                                                     |                    |          |            |        |          |        |        |                      |
| 39            |               |                   |                |                |             |               |            |            |                                                     |                    |          |            |        |          |        |        |                      |
| 10            | Custo         |                   | range tool     | Cheet1         | Cingle year | ofago         | $\bigcirc$ |            |                                                     |                    |          |            |        |          |        | r      |                      |
|               | Custo         | in age i          | range toor     | Sheet1         | single year | orage         | (+)        |            | : 4                                                 |                    |          |            |        |          | •      |        |                      |
| Edit          |               |                   |                |                |             |               |            |            |                                                     |                    |          |            | □ -    | +        | + 100% |        |                      |
|               | <b>O</b> Ture | hore t            | o coarch       |                |             | .0. =:        | 2          |            |                                                     |                    | ~~~~     | j ön 🥢     | 111 12 | 11:42    |        |        |                      |
|               | U iype        | nere t            | o search       |                |             |               |            |            |                                                     |                    | <u> </u> |            | 11,    | /10/2018 | 3      |        |                      |

|             | ণ্চ ল         |               |          |            |       |         | Ward_H  | ousing_led | _projection_age_range_creator_2016 [Compatibilit | y Mode] - Excel                         |    |     | Sign in               | Ā        |                    | o ×           |                  |
|-------------|---------------|---------------|----------|------------|-------|---------|---------|------------|--------------------------------------------------|-----------------------------------------|----|-----|-----------------------|----------|--------------------|---------------|------------------|
| File        | Home          | Insert I      | Draw I   | age Layou  | ut Fo | ormulas | Data    | Review     | View $Q$ Tell me what you want to do             |                                         |    |     |                       |          |                    | 🖻 Share       |                  |
| 14          | · -           | × ✓           | fx       |            |       |         |         |            |                                                  |                                         |    |     |                       |          |                    | ~             |                  |
|             | A E           | зС            | D        |            | E     | F       | G       | Н          | 1                                                | J                                       | К  | L   | М                     | N        | 0                  | P 🔺           |                  |
|             | Area          | a Borou       | g Area   |            |       |         |         |            |                                                  |                                         |    |     |                       |          |                    |               |                  |
| 1 <b>Ye</b> | ar Cod        | e h           | Nam      | e          | Male  | Female  | Persons | 5          | Students who currently atten                     | d Percentage of total                   |    |     |                       |          |                    |               |                  |
| 2           | 2018 E050     | 0002(Barking  | an Abbey |            | 200   | 200     | 400     |            | 1                                                | 5 3.75%                                 |    |     |                       |          |                    |               |                  |
| 3           | 2019 E050     | 0002@Barking  | an Abbey |            | 250   | 200     | 450     | _          |                                                  | 0.00%                                   |    |     |                       |          |                    |               | You can now ce   |
| 4           | 2020 E050     | 00026 Barking | an Abbey |            | 250   | 250     | 500     |            |                                                  | 0.00%                                   |    |     |                       |          |                    |               |                  |
|             | 2021 E050     | 00026 Barking | an Abbey |            | 300   | 250     | 550     | _          |                                                  | 0.00%                                   |    |     |                       |          |                    |               | the sum done     |
|             | 2022 E050     | 0002t Barking | an Abbey |            | 300   | 250     | 550     |            |                                                  | 0.00%                                   |    |     |                       |          |                    |               |                  |
|             | 2023 E050     | 0002t Barking | an Abbey |            | 300   | 300     | 600     |            |                                                  | 0.00%                                   |    |     |                       |          |                    |               | I J2 down to the |
| -           | 2018 5050     | 00031 Parking | an Easth | Inv/       | 250   | 200     | 150     |            | 11                                               | 2 2 2 2 2 2 2 2 2 2 2 2 2 2 2 2 2 2 2 2 |    |     |                       |          |                    |               |                  |
| 1           | 2010 E000     | 00031Barking  | an Easth | ury<br>ury | 250   | 200     | 400     |            |                                                  | 0 0.03%                                 |    |     |                       |          |                    |               | below to work    |
| 1           | 2019 E050     | 0003 Barking  | an Eastb | ury<br>Irv | 250   | 200     | 400     |            |                                                  | 0.00%                                   |    |     |                       |          |                    |               |                  |
| 2           | 2020 E050     | 00031Barking  | an Easth | irv        | 250   | 200     | 500     |            |                                                  | 0.00%                                   |    |     |                       |          |                    |               | the % for the t  |
| -           | 2021 E050     | 00031Barking  | an Easth | urv        | 300   | 250     | 550     | -          |                                                  | 0.00%                                   |    |     |                       |          |                    |               |                  |
| 1           | 2023 E050     | 00031Barking  | an Easth | urv        | 300   | 250     | 550     | -          |                                                  | 0.00%                                   |    |     |                       |          |                    |               | other wards      |
| 5           | 2020 2000     | Banking       | un Euolo | ur y       | 000   | 200     | 000     |            |                                                  | 0.0070                                  |    |     |                       |          |                    |               |                  |
| 5           | 2018 E050     | 00032 Barking | an Gasco | iane       | 350   | 300     | 650     |            | 20                                               | 3.08%                                   |    |     |                       |          |                    |               |                  |
| •           | 2019 E050     | 00032 Barking | an Gasco | iane       | 350   | 300     | 700     |            |                                                  | 0.00%                                   |    |     |                       |          |                    |               |                  |
|             | 2020 E050     | 00032 Barking | an Gasco | igne       | 400   | 350     | 750     |            |                                                  | 0.00%                                   |    |     |                       |          |                    |               | 10 and 116 nov   |
|             | 2021 E050     | 00032 Barking | an Gasco | igne       | 400   | 400     | 800     |            |                                                  | 0.00%                                   |    |     |                       |          |                    |               | 19 410 110 110   |
|             | 2022 E050     | 00032 Barking | an Gasco | igne       | 450   | 400     | 900     |            |                                                  | 0.00%                                   |    |     |                       |          |                    |               | rofloat the 0/ o |
|             | 2023 E050     | 00032 Barking | an Gasco | igne       | 500   | 450     | 950     |            |                                                  | 0.00%                                   |    |     |                       |          |                    |               | reflect the % 0  |
|             |               |               |          |            |       |         |         |            |                                                  |                                         |    |     |                       |          |                    |               |                  |
|             |               |               |          |            |       |         |         |            |                                                  |                                         |    |     |                       |          |                    |               | total 14-16 in t |
|             |               |               |          |            |       |         |         |            |                                                  |                                         |    |     |                       |          |                    |               |                  |
|             |               |               |          |            |       |         |         |            |                                                  |                                         |    |     |                       |          |                    |               | two wards atte   |
|             |               |               |          |            |       |         |         |            |                                                  |                                         |    |     |                       |          |                    |               |                  |
| _           |               |               |          |            |       |         |         |            |                                                  |                                         |    |     |                       |          |                    |               | the afterschoo   |
|             |               |               |          |            |       |         |         |            |                                                  |                                         |    |     |                       |          |                    |               |                  |
|             |               |               |          |            |       |         |         |            |                                                  |                                         |    |     |                       |          |                    |               |                  |
|             |               |               |          |            |       |         |         |            |                                                  |                                         |    |     |                       |          |                    |               |                  |
|             |               |               |          |            |       |         |         |            |                                                  |                                         |    |     |                       |          |                    |               |                  |
|             |               |               |          |            |       |         |         |            |                                                  |                                         |    |     |                       |          |                    |               |                  |
|             |               |               |          |            |       |         |         |            |                                                  |                                         |    |     |                       |          |                    |               |                  |
|             |               |               |          |            |       |         |         |            |                                                  |                                         |    |     |                       |          |                    |               |                  |
|             |               |               |          |            |       |         |         |            |                                                  |                                         |    |     |                       |          |                    |               |                  |
|             |               |               |          |            |       |         |         |            |                                                  |                                         |    |     |                       |          |                    |               |                  |
|             |               |               |          |            |       |         |         |            |                                                  |                                         |    |     |                       |          |                    |               |                  |
| )           |               |               |          |            |       |         |         |            |                                                  |                                         |    |     |                       |          |                    |               |                  |
| n           |               |               |          |            |       | $\sim$  |         |            |                                                  |                                         |    |     |                       |          |                    | •             |                  |
| • •         | 400 <b>Sh</b> | Sheet1 Sheet2 | Single   | year of ag | ge    | (+)     |         |            |                                                  | •                                       |    |     |                       |          |                    | •             |                  |
| eady        |               |               |          |            |       |         |         |            |                                                  |                                         |    |     |                       |          | -                  | <b>+</b> 100% |                  |
|             |               |               |          |            |       |         |         |            |                                                  |                                         |    |     |                       | _        | -                  |               |                  |
| $\pm$       | O Type h      | ere to search |          |            | ļ     | ₽ Ħ     | 6       |            | 🔒 < 📀 💵 📴                                        |                                         | RR | ^ 🛐 | ۳ <b>۵</b> <i>(</i> ۳ | 1)) c[]s | 12:10<br>11/10/201 | 8 4           |                  |

sum done in cell own to the cells w to work out % for the two r wards. nd J16 now

ct the % of the 14-16 in these wards attend afterschool club.

|             | <b>५</b> ले | ⇒ -       |                                        |              |                  | Ward_Ho | ousing_led_p | rojection_age_range_creator_2016 [Compatibility   | Mode] - Excel       |     |       | Sign in  | A                               | - 0   | $\times$ |                             |
|-------------|-------------|-----------|----------------------------------------|--------------|------------------|---------|--------------|---------------------------------------------------|---------------------|-----|-------|----------|---------------------------------|-------|----------|-----------------------------|
| File        | Home        | Insert    | t Draw Pa                              | ige Layout   | Formulas         | Data    | Review       | View $igodoldoldoldoldoldoldoldoldoldoldoldoldol$ |                     |     |       |          |                                 | Ŕ     | Share    | The next step is to         |
| SUM         |             | ×         | ✓ <i>fx</i> =(G                        | 62/100)*3.75 |                  |         |              |                                                   |                     |     |       |          |                                 |       | ~        |                             |
|             | Δ           | B         | C D                                    | F            | F                | G       | н            | 1                                                 |                     | ĸ   | 1     | М        | N                               | 0     | P        | apply this percentage       |
|             | Are         | a B       | oroug Area                             |              |                  | 0       |              |                                                   | Ŭ                   | - R |       |          |                                 |       | <u> </u> | to the population           |
| 1 <b>Ye</b> | ar Coo      | le h      | Name                                   | Ма           | le Female        | Persons |              | Students who currently attend                     | Percentage of total |     |       |          |                                 |       |          |                             |
| 2           | 2018 E050   | 000026Ba  | arking an Abbey                        | 20           | 0 200            | 400     |              | 15                                                | 3.75%               |     |       |          |                                 |       |          | projections for the         |
| 3           | 2019 E050   | 000026Ba  | arking an Abbey                        | 25           | 0 200            | 450     | (            | =(G2/100)*3.75                                    | 0.00%               |     |       |          |                                 |       | _        |                             |
| 4           | 2020 E050   | 000026Ba  | arking an Abbey                        | 25           | 0 250            | 500     | •            |                                                   | 0.00%               |     |       |          |                                 |       |          | next 5 years.               |
| 5           | 2021 E050   |           | arking an Abbey                        | 30           | 0 250            | 550     |              |                                                   | 0.00%               | ~~~ |       |          |                                 |       | _        | ,                           |
| 7           | 2022 E050   | 10002(Ba  | arking an Abbey                        | 30           | 10 200<br>10 300 | 600     |              |                                                   | 0.00%               |     |       |          |                                 |       |          |                             |
| 8           | 2023 2030   | JUUU2( D  | arking an Abbey                        | 50           | 500              | 000     |              |                                                   | 0.0078              |     |       | <u> </u> | _                               |       | _        |                             |
| 9           | 2018 E050   | 000031Ba  | arking an Eastbur                      | ry 25        | 0 200            | 450     |              | 15                                                | 3.33%               |     |       |          | ~                               | ~     |          | to do this you need to,     |
| 10          | 2019 E050   | 000031Ba  | arking an Eastbur                      | ry 25        | 0 200            | 450     |              |                                                   | 0.00%               |     |       |          |                                 |       |          | as shown in call 12         |
| 11          | 2020 E050   | 000031Ba  | arking an Eastbur                      | ry 25        | 0 200            | 450     |              |                                                   | 0.00%               |     |       |          |                                 |       |          | $\neg$ as shown in cell 13, |
| 12          | 2021 E050   | 000031Ba  | arking an Eastbur                      | ry 25        | 0 250            | 500     |              |                                                   | 0.00%               |     |       |          |                                 |       |          |                             |
| 13          | 2022 E050   | 000031Ba  | arking an Eastbur                      | ry 30        | 0 250            | 550     |              |                                                   | 0.00%               |     |       |          |                                 |       | _        | divide the years total      |
| 14          | 2023 E050   | 000031Ba  | arking an Eastbur                      | ry 30        | 0 250            | 550     |              |                                                   | 0.00%               |     |       |          |                                 |       | _        | barcana projection by       |
| 15          | 2019 5050   | 200021 D  | orking on Coopoir                      | ano 25       | 0 200            | 650     |              | 20                                                | 2.099/              |     |       |          |                                 |       | _        | persons projection by       |
| 17          | 2010 E050   | 100032 B  | arking an Gascolo<br>arking an Gascolo | gne 35       | 50 300           | 700     |              | 20                                                | 0.00%               |     |       |          |                                 |       | _        | 100 and than multiply       |
| 18          | 2019 E050   | 000032B   | arking an Gascolo                      | nne 40       | 0 350            | 750     |              |                                                   | 0.00%               |     |       |          |                                 |       | _        | 100 and then multiply       |
| 19          | 2021 E050   | 000032B   | arking an Gascoic                      | ane 40       | 0 400            | 800     |              |                                                   | 0.00%               |     |       |          |                                 |       |          | that by 2 7E% Maka          |
| 20          | 2022 E050   | 000032Ba  | arking an Gascoid                      | ane 45       | i0 400           | 900     |              |                                                   | 0.00%               |     |       |          |                                 |       |          | 11111 Dy 5.75%. Wake        |
| 21          | 2023 E050   | 000032Ba  | arking an Gascoig                      | gne 50       | 0 450            | 950     |              |                                                   | 0.00%               |     |       |          |                                 |       |          | sure you include the        |
| 22          |             |           |                                        |              |                  |         |              |                                                   |                     |     |       |          |                                 |       |          | sure you include the        |
| 23          |             |           |                                        |              |                  |         |              |                                                   |                     |     |       |          |                                 |       |          | brackats or the             |
| 24          |             |           |                                        |              |                  |         |              |                                                   |                     |     |       |          |                                 |       | _        | Drackets of the             |
| 25          |             |           |                                        |              |                  |         |              |                                                   |                     |     |       |          |                                 |       | _        | formula will not work       |
| 20          |             |           |                                        |              |                  |         |              |                                                   |                     |     |       |          |                                 |       | _        |                             |
| 21          |             |           |                                        |              |                  |         |              |                                                   |                     |     |       |          |                                 |       | _        |                             |
| 29          |             |           |                                        |              |                  |         |              |                                                   |                     |     |       |          |                                 |       | _        |                             |
| 30          |             |           |                                        |              |                  |         |              |                                                   |                     |     |       |          |                                 |       | _        |                             |
| 31          |             |           |                                        |              |                  |         |              |                                                   |                     |     |       |          |                                 |       |          |                             |
| 32          |             |           |                                        |              |                  |         |              |                                                   |                     |     |       |          |                                 |       |          |                             |
| 33          |             |           |                                        |              |                  |         |              |                                                   |                     |     |       |          |                                 |       |          |                             |
| 34          |             |           |                                        |              |                  |         |              |                                                   |                     |     |       |          |                                 |       |          |                             |
| 35          |             |           |                                        |              |                  |         |              |                                                   |                     |     |       |          |                                 |       |          |                             |
| 36          |             |           |                                        |              |                  |         |              |                                                   |                     |     |       |          |                                 |       | _        |                             |
| 37          |             |           |                                        |              |                  |         |              |                                                   |                     |     |       |          |                                 |       | _        |                             |
| 30          |             |           |                                        |              |                  |         |              |                                                   |                     |     |       |          |                                 |       |          |                             |
| 40          |             |           |                                        |              |                  |         |              |                                                   |                     |     |       |          |                                 |       | -        |                             |
| • •         | 400 S       | heet1 S   | Sheet2 Single ye                       | ear of age   | +                |         |              | :                                                 | 4                   |     |       |          |                                 |       | •        |                             |
| Enter       |             |           |                                        |              |                  |         |              |                                                   |                     |     | E     |          |                                 | +     | 100%     |                             |
|             | О Туре І    | here to s | search                                 |              | Q Ħ              | e       |              | 🖹 < 📀 🔳 📴                                         |                     | Ŕ   | ^ 🛐 ( |          | »)) c <sup>¶</sup> <sup>3</sup> | 12:11 | (4)      |                             |

|               | 5       |                  |                  |           |         | Ward_Ho | using_led | projection_age_range_creator_2016 [Com | patibility Mod | de] - Excel        |   |     | Sign i                | n 🗹    | —                   | ۵ ×     |                       |
|---------------|---------|------------------|------------------|-----------|---------|---------|-----------|----------------------------------------|----------------|--------------------|---|-----|-----------------------|--------|---------------------|---------|-----------------------|
| File          | Home    | e Insert [       | Draw Page L      | .ayout F  | ormulas | Data F  | Review    | View $Q$ Tell me what you want to do   |                |                    |   |     |                       |        |                     | 🖻 Share |                       |
| SUM           | -       | : × <            | <i>fx</i> =(G3/1 | .00)*3.75 |         |         |           |                                        |                |                    |   |     |                       |        |                     | ~       |                       |
|               | A Ar    | B C              | D<br>Area        | E         | F       | G       | Н         | I                                      |                | J                  | К | L   | М                     | Ν      | 0                   | P 🔺     |                       |
| 1 <b>Ye</b> a | ar Co   | ode h            | Name             | Male      | Female  | Persons |           | Students who currently                 | attend Pe      | ercentage of total |   |     |                       |        |                     |         |                       |
| 3             | 2010 E0 | 500002( Barking  | an Abbey         | 200       | 200     | 450     |           | =(G3/100)*3 75                         |                | 3 75%              |   |     |                       |        |                     |         |                       |
| 4             | 2020 E0 | 5000026 Barking  | an Abbey         | 250       | 250     | 500     |           |                                        | 18 75          | 3 75%              |   |     |                       |        |                     |         |                       |
| 5             | 2021 E0 | 5000026 Barking  | an Abbey         | 300       | 250     | 550     |           |                                        | 20.625         | 3.75%              |   |     |                       |        |                     |         |                       |
| 6             | 2022 E0 | 500002(Barking   | an Abbey         | 300       | 250     | 550     |           |                                        | 20.625         | 3.75%              |   |     |                       |        |                     |         | You can then copy     |
| 7             | 2023 E0 | 5000026 Barking  | an Abbey         | 300       | 300     | 600     |           |                                        | 22.5           | 3.75%              |   |     |                       |        |                     |         |                       |
| 8             |         |                  |                  |           |         |         |           |                                        |                |                    |   |     |                       |        |                     |         | this formula into the |
| 9             | 2018 E0 | 5000031Barking   | an Eastbury      | 250       | 200     | 450     |           |                                        | 15             | 3.33%              |   |     |                       |        |                     |         |                       |
| 10            | 2019 E0 | 5000031Barking   | an Eastbury      | 250       | 200     | 450     |           |                                        | 450            | 100.00%            |   |     |                       |        |                     |         | cells below, by       |
| 11            | 2020 E0 | 5000031Barking   | an Eastbury      | 250       | 200     | 450     |           |                                        |                | 0.00%              |   |     |                       |        |                     |         |                       |
| 12            | 2021 E0 | 5000031Barking   | an Eastbury      | 250       | 250     | 500     |           |                                        |                | 0.00%              |   |     |                       |        |                     |         | dragging from the     |
| 13            | 2022 E0 | 5000031Barking   | an Eastbury      | 300       | 250     | 550     |           |                                        |                | 0.00%              |   |     |                       |        |                     |         |                       |
| 14            | 2023 E0 | 5000031Barking   | an Eastbury      | 300       | 250     | 550     |           |                                        |                | 0.00%              |   |     |                       |        |                     |         | hottom right hand     |
| 15            |         |                  |                  |           |         |         |           |                                        |                |                    |   |     |                       |        |                     |         |                       |
| 16            | 2018 E0 | 5000032 Barking  | an Gascoigne     | 350       | 300     | 650     |           |                                        | 20             | 3.08%              |   |     |                       |        |                     |         | corpor of coll 12     |
| 17            | 2019 E0 | 05000032 Barking | an Gascoigne     | 350       | 300     | 700     |           |                                        |                | 0.00%              |   |     |                       |        |                     |         |                       |
| 18            | 2020 E0 | 05000032Barking  | an Gascoigne     | 400       | 350     | 750     |           |                                        |                | 0.00%              |   |     |                       |        |                     |         |                       |
| 19            | 2021 E0 | 05000032Barking  | an Gascoigne     | 400       | 400     | 800     |           |                                        |                | 0.00%              |   |     |                       |        |                     |         |                       |
| 20            | 2022 E0 | 05000032Barking  | an Gascoigne     | 450       | 400     | 900     |           |                                        |                | 0.00%              |   |     |                       |        |                     |         |                       |
| 21            | 2023 E0 | 5000032 Barking  | an Gascoigne     | 500       | 450     | 950     |           |                                        |                | 0.00%              |   |     |                       |        |                     |         | I his will calculate  |
| 22            |         |                  |                  |           |         |         |           |                                        |                |                    |   |     |                       |        |                     |         |                       |
| 23            |         |                  |                  |           |         |         |           |                                        |                |                    |   |     |                       |        |                     |         | 3.75% of the total    |
| 24            |         |                  |                  |           |         |         |           |                                        |                |                    |   |     |                       |        |                     |         |                       |
| 25            |         |                  |                  |           |         |         |           |                                        |                |                    |   |     |                       |        |                     |         | bersons for the next  |
| 26            |         |                  |                  |           |         |         |           |                                        |                |                    |   |     |                       |        |                     |         |                       |
| 27            |         |                  |                  |           |         |         |           |                                        |                |                    |   |     |                       |        |                     |         | vears                 |
| 28            |         |                  |                  |           |         |         |           |                                        |                |                    |   |     |                       |        |                     |         | years.                |
| 29            |         |                  |                  |           |         |         |           |                                        |                |                    |   |     |                       |        |                     |         |                       |
| 30            |         |                  |                  |           |         |         |           |                                        |                |                    |   |     |                       |        |                     |         |                       |
| 31            |         |                  |                  |           |         |         |           |                                        |                |                    |   |     |                       |        |                     |         |                       |
| 32            |         |                  |                  |           |         |         |           |                                        |                |                    |   |     |                       |        |                     |         |                       |
| 33            |         |                  |                  |           |         |         |           |                                        |                |                    |   |     |                       |        |                     |         |                       |
| 35            |         |                  |                  |           |         |         |           |                                        |                |                    |   |     |                       |        |                     |         |                       |
| 36            |         |                  |                  |           |         |         |           |                                        |                |                    |   |     |                       |        |                     |         |                       |
| 37            |         |                  |                  |           |         |         |           |                                        |                |                    |   |     |                       |        |                     |         |                       |
| 38            |         |                  |                  |           |         |         |           |                                        |                |                    |   |     |                       |        |                     |         |                       |
| 39            |         |                  |                  |           |         |         |           |                                        |                |                    |   |     |                       |        |                     |         |                       |
| 40            |         |                  |                  |           | ~       |         |           |                                        |                |                    |   |     |                       |        |                     |         |                       |
|               | 400     | Sheet1 Sheet2    | Single year      | of age    | (+)     |         |           |                                        | : 4            |                    |   |     |                       |        |                     | •       |                       |
| Edit          |         |                  |                  |           |         |         |           |                                        |                |                    |   |     |                       |        |                     | -+ 100% |                       |
|               | О Туре  | e here to search |                  | ,         | ₽       | 9       | <b>i</b>  | 🔒 🗢 🧿 🗵 📴                              |                |                    | Ŕ | ^ 强 | <b>†</b> = <i>(</i> , | (1)) d | 12:23<br>11/10/2018 | 8 4     |                       |

|          | •   | 5 <i>č</i> |        | Ŧ       |             |              |       |         | Ward_Hc    | using_le | d_project | tion_age_range_creator_2016 [Compatibilit | y Mode] - Excel      |        |              |            | Sign i | n l              | 困 —     | đ      | $\times$ |                       |
|----------|-----|------------|--------|---------|-------------|--------------|-------|---------|------------|----------|-----------|-------------------------------------------|----------------------|--------|--------------|------------|--------|------------------|---------|--------|----------|-----------------------|
| File     |     | Home       | Inse   | ert (   | Draw        | Page Layo    | out F | ormulas | Data F     | eview    | View      | ${ar Q}$ Tell me what you want to do      |                      |        |              |            |        |                  |         | ĿÊ? SH | hare     |                       |
| 125      |     | <b>-</b> : | ~      |         | fre         |              |       |         |            |          |           |                                           |                      |        |              |            |        |                  |         |        | ~        |                       |
| 125      |     |            |        | ~       | JA          | _            | _     | _       | _          |          |           |                                           |                      |        |              |            |        |                  |         |        |          |                       |
|          | A   | B<br>Area  |        | C       |             | D            | E     | F       | G          | H        |           |                                           | J                    | K      | L            | L          | Μ      | N                | 0       | P      | <b>^</b> |                       |
| 1 1      | oar | Code       |        | h       | iy An<br>Na | ea<br>me     | Male  | Female  | Persons    |          |           | Students who currently atten              | d Percentage of tota |        |              |            |        |                  |         |        |          |                       |
| 2        | 20  | 018 E0500  | 0026   | Barking | an Abb      | bev          | 200   | 200     | 400        |          |           | 15                                        | 5 3.75%              | ,<br>0 |              |            |        |                  |         |        |          | Repeat this for the   |
| 3        | 20  | 019 E0500  | 00026  | Barking | an Abb      | bey          | 250   | 200     | 450        |          |           | 16.87                                     | 3.75%                | ,<br>0 |              |            |        |                  |         |        |          | Repeat this for the   |
| 4        | 20  | 020 E0500  | 0002€  | Barking | ) an Abb    | bey          | 250   | 250     | 500        |          |           | 18.7                                      | 3.75%                | ,<br>D |              |            |        |                  |         |        |          | other two wards       |
| 5        | 20  | 021 E0500  | 0026   | Barking | an Abb      | bey          | 300   | 250     | 550        |          |           | 20.62                                     | 3.75%                | ,<br>D |              |            |        |                  |         |        |          |                       |
| 6<br>7   | 20  | J22 E0500  | 0026   | Barking | an Abr      | bey          | 300   | 250     | 550<br>600 |          |           | 20.62                                     | 5 3.75%              |        |              |            |        |                  |         |        |          |                       |
| 8        | 20  | JZJ L0300  | 0020   | Darking | an Abi      | Jey          | 500   | 500     | 000        |          |           |                                           | .5 5.757             |        |              |            |        |                  |         |        |          |                       |
| 9        | 20  | 018 E0500  | 00031  | Barking | an Eas      | stbury       | 250   | 200     | 450        |          |           | 15                                        | 5 3.33%              | 6      | $\mathbf{N}$ |            |        |                  |         |        |          | Make sure vou         |
| 10       | 20  | 019 E0500  | 00031  | Barking | an Eas      | stbury       | 250   | 200     | 450        |          |           | 15                                        | 5 3.33%              | ,<br>D |              |            |        |                  |         |        |          |                       |
| 11       | 20  | 020 E0500  | 00031  | Barking | an Eas      | stbury       | 250   | 200     | 450        |          |           | 15                                        | 5 3.33%              | 0      |              |            |        |                  |         |        |          | d change the          |
| 12       | 20  | J21 E0500  | 0031   | Barking | an Eas      | stbury       | 250   | 250     | 500        |          |           |                                           | 7 3.33%              | o<br>, | · \          |            |        |                  |         | $\sim$ |          |                       |
| 13       | 20  | 122 E0500  | 0031   | Barking | i an Eas    | stbury       | 300   | 250     | 550        |          |           | 16                                        | s 3.337<br>8 3.339   | 0<br>( |              |            |        |                  |         | -      |          | percentage to reflect |
| 15       | 2   | 520 20000  | 000    | Durking | , un Luc    | libury       | 000   | 200     | 000        |          |           |                                           | 0.007                |        |              |            |        | $\sim$           |         |        |          | the differences in    |
| 16       | 20  | 018 E0500  | 00032  | Barking | an Gas      | scoigne      | 350   | 300     | 650        |          |           | 20                                        | 3.08%                | ,<br>D |              |            | $\sim$ |                  |         |        |          | the unterences in     |
| 17       | 20  | 019 E0500  | 00032  | Barking | an Ga       | scoigne      | 350   | 300     | 700        |          |           | 21.5                                      | 3.08%                | Ď      |              |            | -      |                  |         |        |          | each ward And conv    |
| 18       | 20  | 020 E0500  | 00032  | Barking | an Gas      | scoigne      | 400   | 350     | 750        |          |           | 23.                                       | .1 3.08%             | b .    |              |            |        |                  |         |        |          | each ward. And copy   |
| 19<br>20 | 20  | J21 E0500  | 0032   | Barking | ) an Gas    | scoigne      | 400   | 400     | 008        |          |           | 24.6                                      | 54 3.08%             | 0      |              |            |        |                  |         |        |          | for all five years    |
| 20       | 20  | 023 E0500  | 0032   | Barking | i an Gas    | scoigne      | 500   | 400     | 900        |          |           | 21.1                                      | 2 3.08%              | D<br>/ |              |            |        |                  |         |        |          |                       |
| 22       |     |            |        | Daning  | , un ou     | Jooigino     |       | 100     | 000        |          |           |                                           |                      |        |              |            |        |                  |         |        |          |                       |
| 23       |     |            |        |         |             |              |       |         |            |          |           |                                           |                      |        |              |            |        |                  |         |        |          |                       |
| 24       |     |            |        |         |             |              |       |         |            |          |           | <b>\</b>                                  | _                    |        |              |            |        |                  |         |        |          |                       |
| 25       |     |            |        |         |             |              |       |         |            |          |           | <b>\</b>                                  |                      |        |              |            |        |                  |         |        |          |                       |
| 26       |     |            |        |         |             |              |       |         |            |          |           | <b>\</b>                                  |                      |        | /            |            |        |                  |         |        |          |                       |
| 21       |     |            |        |         |             |              |       |         |            |          |           |                                           |                      |        |              |            |        |                  |         |        |          |                       |
| 29       |     |            |        |         |             |              |       |         |            |          |           |                                           | $\langle \rangle$    | /      |              |            |        |                  |         |        |          |                       |
| 30       |     |            |        |         |             |              |       |         |            |          |           |                                           | $\sim$               |        |              |            |        |                  |         |        |          |                       |
| 31       |     |            |        |         |             |              |       |         |            |          |           |                                           |                      |        |              |            |        |                  |         |        |          |                       |
| 32       |     |            |        |         |             |              |       |         |            |          |           |                                           |                      |        |              |            |        |                  |         |        | _        |                       |
| 33<br>34 |     |            |        |         |             |              |       |         |            |          |           |                                           |                      |        |              |            |        |                  |         |        | _        |                       |
| 35       |     |            |        |         |             |              |       |         |            |          |           |                                           |                      |        |              |            |        |                  |         |        |          |                       |
| 36       |     |            |        |         |             |              |       |         |            |          |           |                                           |                      |        |              |            |        |                  |         |        |          |                       |
| 37       |     |            |        |         |             |              |       |         |            |          |           |                                           |                      |        |              |            |        |                  |         |        |          |                       |
| 38       |     |            |        |         |             |              |       |         |            |          |           |                                           |                      |        |              |            |        |                  |         |        |          |                       |
| 39       |     |            |        |         |             |              |       |         |            |          |           |                                           |                      |        |              |            |        |                  |         |        | -        |                       |
| 4        |     | 400 She    | eet1   | Sheet2  | 2 Sing      | le year of a | age   | +       |            |          |           | :                                         | •                    |        |              |            |        |                  |         |        | •        |                       |
| Ready    |     |            |        |         |             |              |       |         |            |          |           |                                           |                      |        |              | E          |        | □                | -       | + 10   | 00%      |                       |
|          | C   | Turaka     |        | Cocurt  |             |              |       |         |            | -        |           |                                           |                      |        | 8            |            |        | 11) 11           | 12:2    | 8 =    |          |                       |
|          |     | y type he  | ere to | search  | 1           |              | L.    | Y Hi    | C          |          |           |                                           |                      | P<br>P |              | Ľ <b>1</b> |        | (1) ( <i>1</i> ) | 11/10/2 | 2018 🤄 |          |                       |

|           |        |           |                          |             |          |         | vvaru_n | ousing_iea_ | projection_age_range_creator_2016 [Compatibility | wodej - Excel       |                      | Sign in |        | С <b>Р</b> | ^       |   |                        |
|-----------|--------|-----------|--------------------------|-------------|----------|---------|---------|-------------|--------------------------------------------------|---------------------|----------------------|---------|--------|------------|---------|---|------------------------|
| File      | н      | lome li   | nsert Draw               | Page L      | _ayout F | ormulas | Data    | Review      | View $Q$ Tell me what you want to do             |                     |                      |         |        | Ŕ          | > Share |   |                        |
| SUM       |        | - : ;     | $\times$ $\checkmark$ fx | =22.5+      | 18+29.5  |         |         |             |                                                  |                     |                      |         |        |            | ~       |   |                        |
|           | А      | В         | С                        | D           | E        | F       | G       | Н           | I                                                | J                   | К                    | L       | М      | Ν          |         |   |                        |
|           |        | Area      | Boroug                   | Area        |          |         |         |             |                                                  |                     |                      |         |        |            |         |   | Now you have the       |
| 1 Ye      | ar     | Code      | h<br>Of Development and  | Name        | Male     | Female  | Persons | 5           | Number of students of will attend                | Percentage of total |                      |         |        |            |         |   | Now you have the       |
| 2         | 2018   |           | 2t Barking an /          | Abbey       | 200      | 200     | 400     |             | 15                                               | 3.75%               |                      |         |        |            | _       |   | ostimated totals of    |
| 3         | 2019   |           | 20 Barking and           | Abbey       | 250      | 200     | 450     | -           | 10.873                                           | 3.75%               |                      |         |        |            | _       |   |                        |
| 4         | 2020   |           | 26 Barking and           |             | 200      | 250     | 550     |             | 20.625                                           | 3.75%               |                      |         |        |            |         |   | 11 16 year alde who    |
| 6         | 2021   | E050000   | 26 Barking and           | Abbey       | 300      | 250     | 550     |             | 20.023                                           | 3 75%               |                      |         |        |            |         |   | 14-10 year olus who    |
| 7         | 2023   | 3 F050000 | 26 Barking and           | Abbey       | 300      | 300     | 600     |             | 22.5                                             | 3 75%               |                      |         |        |            |         |   |                        |
| 8         |        |           |                          |             |          |         |         |             |                                                  |                     |                      |         |        |            |         |   | may attend your        |
| 9         | 2018   | 3 E050000 | 31Barking an I           | Eastbury    | 250      | 200     | 450     |             | 15                                               | 3.33%               |                      |         |        |            |         |   |                        |
| 10        | 2019   | E050000   | 31Barking an I           | Eastbury    | 250      | 200     | 450     |             | 15                                               | 3.33%               |                      |         |        |            |         |   | service in 2023.       |
| 11        | 2020   | E050000   | 31Barking an I           | Eastbury    | 250      | 200     | 450     |             | 15                                               | 3.33%               |                      |         |        |            |         |   |                        |
| 12        | 2021   | E050000   | 31Barking an I           | Eastbury    | 250      | 250     | 500     |             | 17                                               | 3.33%               |                      |         |        |            |         | / |                        |
| 13        | 2022   | 2 E050000 | 31Barking an I           | Eastbury    | 300      | 250     | 550     |             | 18                                               | 3.33%               |                      |         |        |            |         |   |                        |
| 14        | 2023   | B E050000 | 31Barking an I           | Eastbury    | 300      | 250     | 550     |             | 18                                               | 3.33%               |                      |         |        |            |         |   | Then through a simple  |
| 15        |        |           |                          |             |          |         |         |             |                                                  |                     |                      |         |        |            |         | / |                        |
| 16        | 2018   | 3 E050000 | 32 Barking an            | Gascoigne   | 350      | 300     | 650     |             | 20                                               | 3.08%               |                      |         |        |            | _/      |   | addition sum you car   |
| 17        | 2019   | 9 E050000 | 32 Barking an            | Gascoigne   | 350      | 300     | 700     |             | 21.56                                            | 3.08%               |                      |         |        |            |         |   |                        |
| 18        | 2020   | E050000   | 32 Barking an            | Gascoigne   | 400      | 350     | 750     |             | 23.1                                             | 3.08%               |                      |         |        |            |         |   | soo the estimates      |
| 19        | 2021   | 1 E050000 | 32Barking an             | Gascoigne   | 400      | 400     | 800     |             | 24.64                                            | 3.08%               |                      |         |        |            |         |   | see the estimates      |
| 20        | 2022   | 2 E050000 | 32 Barking an            | Gascoigne   | 450      | 400     | 900     |             | 27.72                                            | 3.08%               |                      |         |        |            |         |   | nradict on increase in |
| 21        | 2023   | 3 E050000 | 32 Barking an            | Gascoigne   | 500      | 450     | 950     |             | 29.20                                            | 3.08%               |                      |         |        |            |         |   | predict an increase in |
| 22        |        |           |                          |             |          |         |         |             |                                                  |                     |                      |         | $\sim$ |            |         |   |                        |
| 23        |        |           |                          |             |          |         |         |             |                                                  | 50                  |                      | 10      |        |            |         |   | the total of 20        |
| 24        |        |           |                          |             |          |         |         | (           |                                                  |                     |                      | 10      |        |            |         |   |                        |
| 20        |        |           |                          |             |          |         |         |             | 2023 estimated increase                          | =22.3+18+29.3       | Stall needed by 2023 | 14      |        |            | _       |   | students.              |
| 20        |        |           |                          |             |          |         |         |             |                                                  |                     |                      |         | 1      | /          |         |   |                        |
| 28        |        |           |                          |             |          |         |         |             |                                                  |                     |                      |         |        |            | _       |   |                        |
| 20        |        |           |                          |             |          |         |         |             |                                                  |                     |                      |         |        |            |         |   |                        |
| 30        |        |           |                          |             |          |         |         |             |                                                  |                     |                      |         |        |            | 1       |   | This means that you    |
| 31        |        |           |                          |             |          |         |         |             |                                                  |                     |                      |         |        |            |         |   |                        |
| 32        |        |           |                          |             |          |         |         |             |                                                  |                     |                      |         |        |            |         |   | would need an          |
| 33        |        |           |                          |             |          |         |         |             |                                                  |                     |                      |         |        |            |         |   | would need an          |
| 34        |        |           |                          |             |          |         |         |             |                                                  |                     |                      |         |        |            |         |   | additional 14 staff    |
| 35        |        |           |                          |             |          |         |         |             |                                                  |                     |                      |         |        |            |         |   | auullional 14 Stan.    |
| 36        |        |           |                          |             |          |         |         |             |                                                  |                     |                      |         |        |            |         |   |                        |
| 37        |        |           |                          |             |          |         |         |             |                                                  |                     |                      |         |        |            |         |   |                        |
| 38        |        |           |                          |             |          |         |         |             |                                                  |                     |                      |         |        |            |         |   |                        |
| 39        |        |           |                          |             |          |         |         |             |                                                  |                     |                      |         |        |            | _       |   |                        |
| <b>10</b> | 40     | 00 Sheet  | 1 Sheet2 S               | Single year | of age   | +       |         |             | 1                                                | •                   |                      |         |        |            | •       |   |                        |
| Edit      |        |           |                          |             |          |         |         |             |                                                  |                     |                      |         | -      | +          | 100%    |   |                        |
|           | $\cap$ | Type hero | to search                |             |          | n. H:   |         |             |                                                  |                     | Å ^ 🖬 🖷              |         | -112   | 12:31      |         |   |                        |